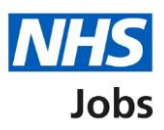

# How to publish an Applicant Tracking System (ATS) job listing in NHS Jobs user guide

This guide gives you instructions for how to create an Applicant Tracking System (ATS) job listing in the NHS Jobs service.

To publish an ATS job listing, you'll:

- create the listing in your ATS and transfer it to NHS Jobs
- find the draft listing in NHS jobs
- transfer any supporting documents from your ATS or add them directly in NHS Jobs (optional)
- publish the listing to jobseekers in NHS Jobs

The ATS and NHS Jobs requirements are:

- you must be a user of an ATS
- you must be a user of NHS Jobs with your account linked to an ATS

Once you've published the job listing, jobseekers will:

- search for the listing in the current NHS Jobs service
- view the listing in the new NHS Jobs service
- be redirected to apply for the job in your ATS

You must have an account setup by the NHS Jobs team or by your organisations 'Super user' to sign into your NHS Jobs account.

### Contents

How to publish an Applicant Tracking System (ATS) job listing in NHS Jobs user guide

ATS to NHS Jobs process flow

<u>Sign in</u>

Find your ATS job listing

View your ATS job listing

Add supporting documents (optional)

Do you want to upload any supporting documents that will give more information to applicants?

Upload your supporting documents

Check your uploaded supporting documents

Supporting documents uploaded

Preview job listing

Publish job listing

Job advert published

### ATS to NHS Jobs process flow

This process flow shows the different steps of the job listing from your ATS to the new and current NHS Jobs service.

#### Key:

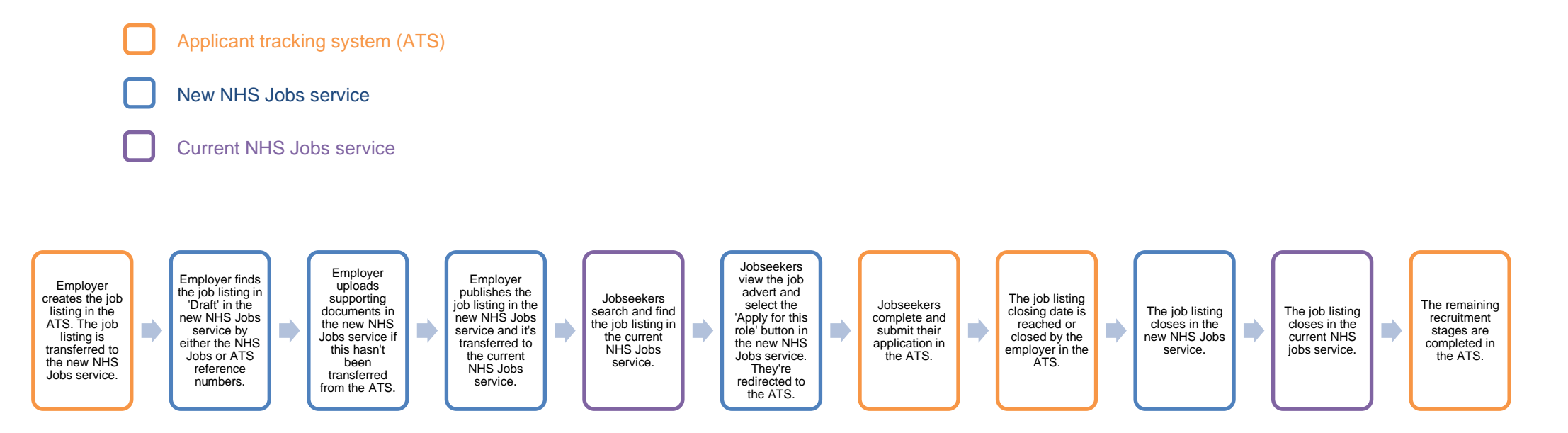

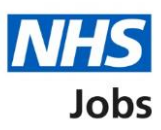

### Sign in

This page gives you instructions for how to sign into your <u>NHS Jobs account</u>.

**Important:** You must have an account setup by the NHS Jobs team or by your organisation's 'Super user' to sign into your NHS Jobs account.

To sign into your account, complete the following step:

**1.** Select the '<u>Sign In</u>' link.

| <b>NHS</b> Jobs                                                                                                    | 1 Sign In                     |
|----------------------------------------------------------------------------------------------------|-------------------------------|
| BETA Your <u>feedback</u> will help us to improve this service.                                                                        |                               |
| The new NHS Jobs website will be unavailable every Thursday from 7am to service updates. <u>Read more about why we are doing this.</u> | o 8am while we make essential |
| Recruit on NHS Jobs                                                                                                    |                               |
| Fill job vacancies for your organisation by advertising them on NHS Jobs.                                                              |                               |
| Sign in to your employer dashboard                                                                                                    |                               |

### Find your ATS job listing

This page gives you instructions for how to find your ATS job listing.

**Important:** The job listing must be created in your ATS to be transferred to the new NHS Jobs service. You'll receive a confirmation message in your ATS once this is sent. Once it's transferred it will show in 'Draft' job listings in NHS Jobs.

To view your draft job listings, complete the following step:

1. Select the 'Draft' link.

|                                                   |                                                                                         | You're viewing NHS BSA Training              |
|---------------------------------------------------|-----------------------------------------------------------------------------------------|----------------------------------------------|
| NHS Jobs                                          |                                                                                         | Signed in as NHSBSA Training Sign Out        |
| BETA Your feedback w                              | vill help us to improve this service.                                                   |                                              |
| The new NHS Jobs w<br>service updates. <u>Rea</u> | ebsite will be unavailable every Thursday<br><u>d more about why we are doing this.</u> | from 7am to 8am while we make essential      |
| NHS BSA Trainin<br><b>Dashboard</b>               | g                                                                                       | What you can do                              |
| Tasks by stage                                    | Listings by user                                                                        | Create a job listing<br>Search for a listing |
| Showing tasks for<br>All users                    | ~                                                                                       | Search for an applicant                      |
| <u>Draft</u>                                      | <b>49</b> - on track 36, overdue 13                                                     | Manage the account                           |

**Tip:** You can select the 'Search for a listing' button and find your listing using your ATS reference number. This is useful if your organisation has lots of draft job listings.

### View your ATS job listing

This page gives you instructions for how to view your ATS job listing.

**Important:** The draft job listing will show an NHS Jobs and ATS reference number (as shown in the red box). If you select the 'Delete the listing' link, you won't be able to recover these details.

To complete or delete your ATS job listing, complete the following step:

- 1. Select a link:
  - <u>Complete the listing</u>
     or
  - Delete the listing

|                                     |                              | You're v                     | riewing Change                                  |
|-------------------------------------|------------------------------|------------------------------|-------------------------------------------------|
| NHS Jobs                            |                              |                              | Signed in as Sign Out                           |
| BETA Your <u>feedback</u> will help | us to improve this service.  |                              |                                                 |
| Go back                             |                              |                              |                                                 |
| Draft                               |                              |                              |                                                 |
| Showing tasks for                   |                              |                              |                                                 |
| All users ~                         |                              |                              |                                                 |
| Showing tasks                       |                              |                              |                                                 |
|                                     |                              |                              |                                                 |
| Job title                           | Date started                 | Task                         | What needs doing next                           |
| Healthcare Assistant                | 07 Jan 2021                  | Draft                        | Complete the listing or 1<br>Delete the listing |
| AJ-TRAC-12644                       |                              |                              |                                                 |
|                                     |                              |                              |                                                 |
| Privacy policy Terms and condit     | ions Accessibility Statement | <u>Cookies</u> <u>How to</u> | o create and publish jobs                       |
|                                     |                              |                              | © Crown copyright                               |

You've reached the end of this user guide if you've deleted the listing.

### Add supporting documents (optional)

This page gives you instructions for how to add supporting documents (optional).

**Important:** If your ATS offers supporting documents to be sent with your listing, your documents will already be added. If your ATS doesn't offer this option, you can add them in NHS Jobs. In this example, there are no documents added (as shown in the red box).

To add a supporting document, complete the following step:

**1.** Select the '<u>Change</u>' link (optional).

|                                                                  | You're viewing <u>Char</u>          |
|------------------------------------------------------------------|-------------------------------------|
| NHS Jobs                                                         | Signed in as Sign (                 |
| BETA Your <u>feedback</u> will help us to improve this service.  |                                     |
|                                                                  |                                     |
| Create a job advert                                              |                                     |
| Check and save the supporting docur                              | nents                               |
| Do you want to No<br>upload supporting<br>documents?             | Change 1                            |
|                                                                  |                                     |
| Save and continue                                                |                                     |
|                                                                  |                                     |
|                                                                  |                                     |
|                                                                  |                                     |
| Privacy policy Terms and conditions Accessibility Statement Cool | kies How to create and publish jobs |
|                                                                  | © Crown copy                        |

Tip: The supporting document section is in the middle of the 'Check your advert' page.

If you don't want to add any supporting documents, go to the 'Preview job listing' page.

## Do you want to upload any supporting documents that will give more information to applicants?

This page gives you instructions for how to confirm if you want to upload any supporting documents that will give more information to applicants.

**Important:** This page is only shown if you're uploading supporting documents in NHS Jobs.

To confirm if you want to upload a supporting document, complete the following steps:

- 1. Select an answer:
  - <u>'Yes</u>'
  - 'No'
- 2. Select the 'Save and continue' button.

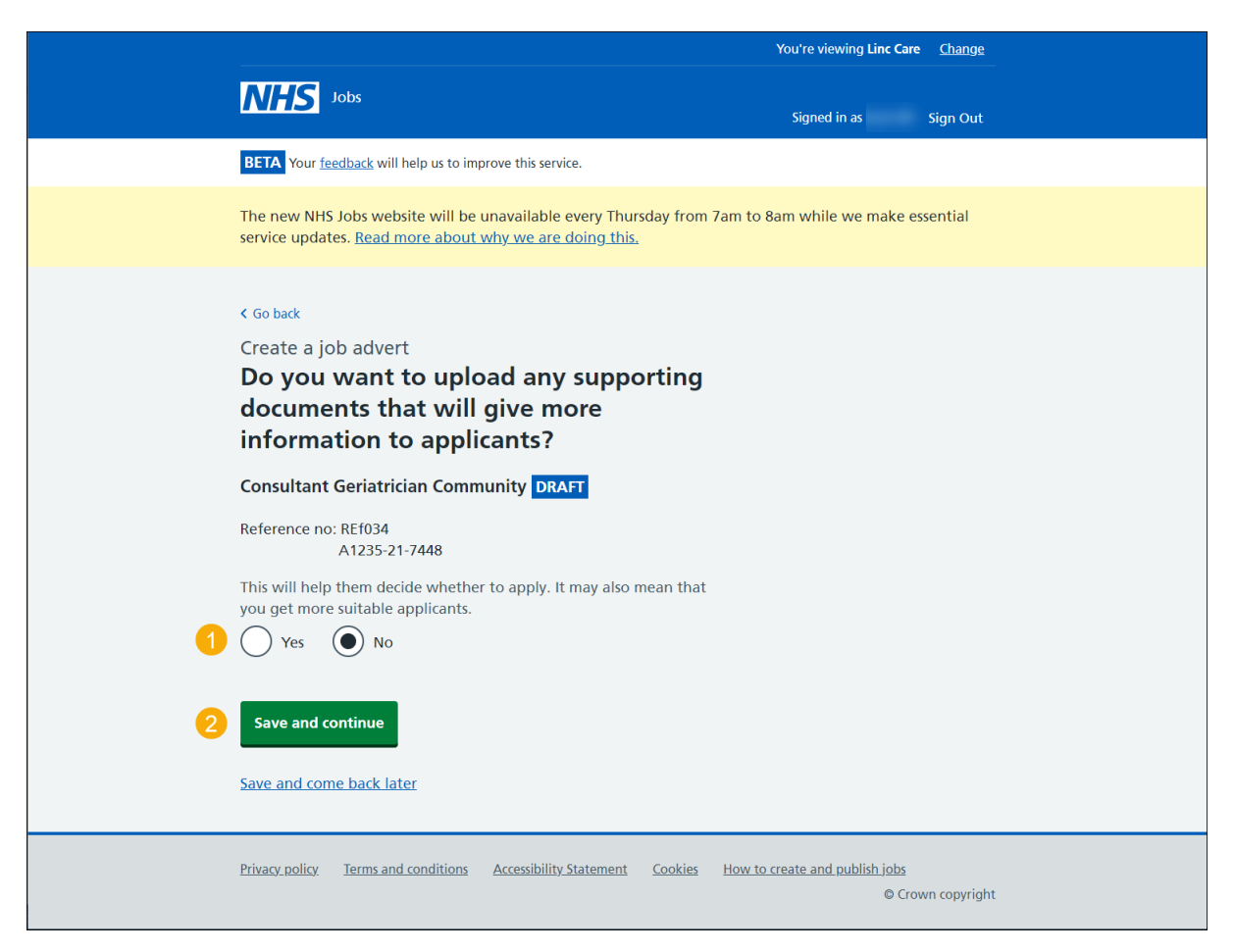

If you select 'No', go to the <u>'Preview job listing</u>' page.

### Upload your supporting documents

This page gives you instructions for how to upload supporting documents.

**Important:** In NHS Jobs, you can upload 4 supporting documents in a doc, docx, pdf format. The document size is limited to 1MB. In this example, an 'Admin assistant JD' file is added (as shown in the red box).

To choose and upload your document, complete the following steps:

- **1.** Select the 'Choose File' button to find the file.
- 2. Select the '<u>Upload</u>' button to upload the file.

| NHS Jobs                                                                                     | You're viewing <u>Change</u><br>Signed in as Sign Out |
|----------------------------------------------------------------------------------------------|-------------------------------------------------------|
| BETA Your <u>feedback</u> will help us to improve this service.                              |                                                       |
| < Go back<br>Create a job advert<br><b>Upload your supporting documents</b>                  |                                                       |
| You can upload 4 supporting documents in a doc, do pdf. The document size is limited to 1MB. | ocx,                                                  |
| Administration Assistant DRAFT                                                               |                                                       |
| Reference no: 454-GEN-856<br>T0099-21-7214                                                   |                                                       |
| Upload a document Choose file Admin assistant JD.docx                                        |                                                       |
| 2 Upload Save and continue                                                                   |                                                       |
| Save and come back later                                                                     |                                                       |
| Privacy policy Terms and conditions Accessibility Statement Cookies                          | How to create and publish jobs<br>© Crown copyright   |

**Tip:** You'll need to know where the files are located on your local or shared drive to upload them.

### Check your uploaded supporting documents

This page gives you instructions for how to check your uploaded supporting documents.

**Important:** Make sure you've added the correct supporting documents before uploading them.

To view, remove or upload your supporting documents, complete the following steps:

- **1.** Select the 'file name' link to view it (optional).
- 2. Select the '<u>Remove</u>' link (optional).
- **3.** Select the '<u>Save and continue</u>' button.

|   |                                                                                                    |                                        |                           | You're viewing Linc Care                    | Change       |  |
|---|----------------------------------------------------------------------------------------------------|----------------------------------------|---------------------------|---------------------------------------------|--------------|--|
|   | Jobs                                                                                                    |                                        |                           | Signed in as                                | Sign Out     |  |
|   | BETA Your feedback will help us to improve this service the service of the service of the servic | ervice.                                |                           |                                             |              |  |
|   | The new NHS Jobs website will be unavailable service updates. <u>Read more about why we are</u>                                                                                                    | le every Thur<br><u>re doing this.</u> | sday from 7am to          | o 8am while we make es                      | sential      |  |
|   | < Go back<br>Create a job advert<br>Upload your supporting do<br>You can upload 4 supporting docum<br>pdf. The document size is limited to<br>Consultant Geriatrician Community DR<br>Reference no: REf034<br>A1235-21-7448<br>Upload a document<br>Choose file No file chosen                                                                                                    | ocumen<br>ments in a<br>o 1MB.<br>RAFT | ts<br>doc, docx,          |                                             |              |  |
|   | File name Size                                                                                                    | ze A                                   | action                    |                                             |              |  |
| 1 | Admin assistant JD.docx 12 H                                                                                                    | KB <u>R</u>                            | emove 2                   |                                             |              |  |
| 3 | Save and continue                                                                                                    |                                        |                           |                                             |              |  |
|   | Privacy, policy. Terms and conditions Accessibilit                                                                                                    | <u>ity Statement</u>                   | <u>Cookies</u> <u>How</u> | <u>to create and publish jobs</u><br>© Crow | vn copyright |  |

### Supporting documents uploaded

This page gives you instructions for how to check you've uploaded your supporting documents.

**Important:** In this example, the 'Admin assistant JD' document is uploaded (as shown in the red box).

To change your supporting documents, complete the following steps:

**1.** Select the '<u>Change</u>' link (optional).

| Supporting | Admin assistant JD.docx | Change 🚹                              |  |
|------------|-------------------------|---------------------------------------|--|
| documents  |                         | · · · · · · · · · · · · · · · · · · · |  |

Tip: You can select the document name link to view it.

If you don't need to make any changes, go to the 'Preview job listing' page.

### **Preview job listing**

This page gives you instructions for how to preview your listing before publishing.

To preview your job listing, complete the following step:

**1.** Select the 'preview the job advert' link.

| Make sure al<br><u>the job adver</u><br>Publish nov<br>Save and con | l details are correct be<br>r <u>t (opens in a new tab</u><br>w | efore publishing. You c | an also <u>pre</u> | eview 1                        |                   |
|---------------------------------------------------------------------|-----------------------------------------------------------------|-------------------------|--------------------|--------------------------------|-------------------|
| Privacy policy                                                      | Terms and conditions                                            | Accessibility Statement | <u>Cookies</u>     | How to create and publish jobs | © Crown copyright |

Tip: Your advert preview will open a new webpage.

Go to the next page

### Publish job listing

This page gives you instructions for how to publish your job listing.

To publish your job listing, complete the following step:

**1.** Select the '<u>Publish now</u>' button.

| 1 | Publish nov           | w<br>ne back later   |                         |                |                                                     |
|---|-----------------------|----------------------|-------------------------|----------------|-----------------------------------------------------|
|   | <u>Privacy policy</u> | Terms and conditions | Accessibility Statement | <u>Cookies</u> | How to create and publish jobs<br>© Crown copyright |

**Tip:** The 'Publish now' button is at the bottom of the 'Check your advert' page. If you're not ready to publish your job listing, you can select the 'Save and come back later' link.

### Job advert published

This page shows confirmation your job advert is published.

**Important:** Your job advert is published in the new NHS Jobs service and jobseekers can find it in the current NHS Jobs service.

To view your advert or go back to your dashboard, complete the following step:

- **1.** Select the 'view' link to view the advert (optional).
- 2. Select the 'Go back to your dashboard' link.

|                                                                                                    | You're viewing Linc Care <u>Change</u>              |
|----------------------------------------------------------------------------------------------------|-----------------------------------------------------|
| <b>NHS</b> Jobs                                                                                                    | Signed in as Sign Out                               |
| <b>BETA</b> Your <u>feedback</u> will help us to improve this service.                                                                      |                                                     |
| The new NHS Jobs website will be unavailable every Thursday from 7 service updates. <u>Read more about why we are doing this.</u>           | am to 8am while we make essential                   |
| Job advert published<br>You have created a job advert for<br>consultant Geriatrician Community.<br>The reference number is<br>A1235-21-7448 |                                                     |
| <ol> <li>View the advert as seen by applicants (opens in a new window).</li> <li>Go back to your dashboard</li> </ol>                       |                                                     |
| Privacy. policy Terms and conditions Accessibility. Statement Cookies                                                                       | How to create and publish jobs<br>© Crown copyright |

You've reached the end of this user guide as you've created and published an ATS job listing in NHS Jobs.